変更画面イメージ (ワンタイムパスワード利用者の変更点)

本対応に係る、変更画面のイメージ(ワンタイムパスワード利用の場合の画面)を一部抜粋して 掲載しております。

ワンタイムパスワードの利用有無を問わず認証不要となる画面については、ワンタイムパスワードを利用していない場合でも、同様の画面となります。

## 1. ブラウザ

(1) ログイン画面

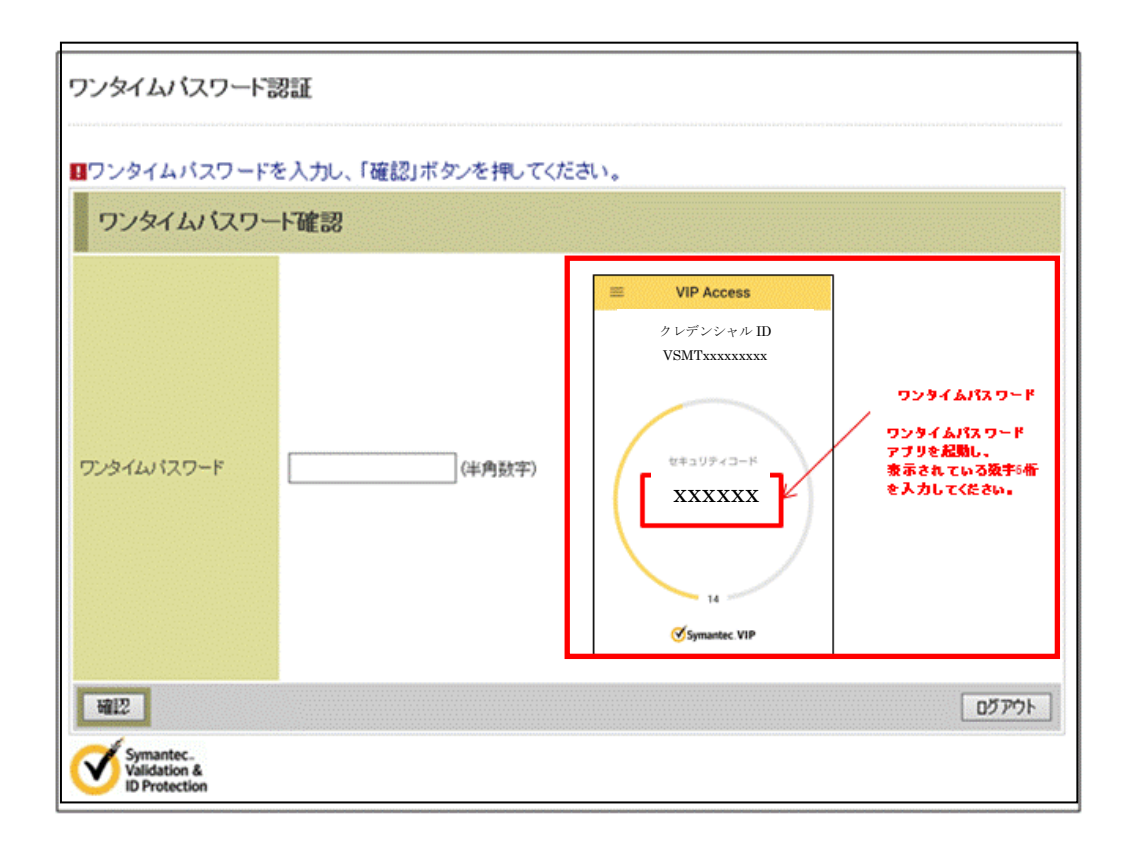

## (2) 振込情報確認画面

| 1版公内谷ですへて唯認し<br>内容の修正を行う場合に                                           | してフレット 4ハスワー<br>は、各修正項目の「変更                                                                         | Fre ハリし、「美田」小ツノを押してください。<br>町ボタンを押してください。<br>Caletalitet                                                                                                    |                                                                                                    |
|-----------------------------------------------------------------------|----------------------------------------------------------------------------------------------------|----------------------------------------------------------------------------------------------------|----------------------------------------------------------------------------------------------------|
| こ依頼の振込は、予約初                                                           | 板込として8月31日の振                                                                                        | 2012年9日1日1日1日1日1日1日1日1日1日1日1日1日1日1日1日1日1日1日1                                                                                                    |                                                                                                    |
| XIA/LUPE                                                              |                                                                                                    |                                                                                                    |                                                                                                    |
| お取引店                                                                  | 科目                                                                                                  | □座番号                                                                                                    |                                                                                                    |
| 5.14                                                                  | 首加                                                                                                  | 0002147                                                                                                    | 変更                                                                                                    |
|                                                                       |                                                                                                    |                                                                                                    |                                                                                                    |
| 振込先口座                                                                 |                                                                                                    |                                                                                                    |                                                                                                    |
| 全義本が総用用                                                               | 洋茸AI言田全庙                                                                                            |                                                                                                    | · 亦 百                                                                                                    |
| 古庄之                                                                   | 大庄                                                                                                  |                                                                                                    | <u>泉</u> 丈<br>亦 声                                                                                                    |
|                                                                       | (4))))))))))))))))))))))))))))))))))))                                                              |                                                                                                    | 页更                                                                                                    |
|                                                                       | 百週                                                                                                  |                                                                                                    |                                                                                                    |
| 」坐番号                                                                  | 0000001                                                                                             |                                                                                                    | 変更                                                                                                    |
| EAXA                                                                  | シンキンハナコ                                                                                             |                                                                                                    |                                                                                                    |
|                                                                       |                                                                                                    |                                                                                                    | 変更                                                                                                    |
| お振込先口座や受取人                                                            | 名を十分にご確認くだる                                                                                         | さい。                                                                                                    |                                                                                                    |
|                                                                       |                                                                                                    |                                                                                                    |                                                                                                    |
| 振込金額情報                                                                |                                                                                                    |                                                                                                    |                                                                                                    |
| 込指定日                                                                  | 2003年08月31日                                                                                         |                                                                                                    |                                                                                                    |
| 厭込金額                                                                  | 10,000円                                                                                             |                                                                                                    |                                                                                                    |
| - 数料                                                                  | 100円                                                                                                |                                                                                                    |                                                                                                    |
| 計金額                                                                   | 10,100円                                                                                             |                                                                                                    |                                                                                                    |
| 辰込依頼人                                                                 | シンキン ハナコ                                                                                            |                                                                                                    |                                                                                                    |
|                                                                       |                                                                                                    |                                                                                                    |                                                                                                    |
|                                                                       |                                                                                                    |                                                                                                    | 変更                                                                                                    |
|                                                                       |                                                                                                    |                                                                                                    |                                                                                                    |
| ご注意ください】                                                              |                                                                                                    |                                                                                                    |                                                                                                    |
| ご注意ください】<br>≷回ご指定の振込指定日                                               | 振闪先口座 振闪金                                                                                           | 額と同一内容の振込をすでにご依頼いただい                                                                                                    | いております。振込が二                                                                                                    |
| ご注意ください】<br>今回ご指定の振込指定日。<br>まとなる恐れがありますの                              | 、振込先口座、振込金<br>で、ご指定内容にご不                                                                            | 額と同一内容の振込をすでにご依頼いただ(<br>調ならがございましたら、一日お手続きをま                                                                                                    | いております。振込が二<br>ャンセルのうえ 取引履                                                                                                    |
| ご注意ください】<br>P回ご指定の振込指定日<br>となる恐れがありますの<br>E略会にてご体頼済みの2                | 、振込先口座、振込金<br>で、ご指定内容にご不<br>お取引内容をご確認(1                                                             | 額と同一内容の振込をすでにご依頼いただい<br>調な点がございましたら、一旦お手続きをキ<br>ださい。                                                                                                    | いております。振込が二<br>ャンセルのうえ、取引履                                                                                                    |
| ご注意ください】<br>②回ご指定の振込指定日<br>這となる恐れがありますの<br>証照会にてご依頼済みのる               | 、振込先口座、振込金<br>で、ご指定内容にご不<br>お取引内容をご確認(ノ                                                             | 額と同一内容の振込をすでにご依頼いただし<br>明な点がございましたら、一旦お手続きをキ<br>ださい。                                                                                                    | ヽております。振込が二<br>ャンセルのうえ、取引履                                                                                                    |
| ご注意ください】<br>2回ご指定の振込指定日<br>2となる恐れがありますの<br>3照会にてご依頼済みの2<br>ワンタイムパスワード | 、振込先口座、振込金<br>で、ご指定内容にご不<br>お取引内容をご確認く<br>つ                                                         | 額と同一内容の振込をすでにご依頼いただし<br>明な点がございましたら、一旦お手続きをキ<br>ださい。                                                                                                    | いております。振込が二<br>ャンセルのうえ、取引履                                                                                                    |
| ご注意ください】<br>注口ご指定の振込指定日<br>起なる恐れがありますの<br>課会にてご依頼済みのる<br>ワンタイムバスワード   | 、振込先ロ座、振込金<br>で、ご指定内容にご不<br>ち取引内容をご確認(/<br>:入力                                                      | 額と同一内容の振込をすでにご依頼いただに<br>明な点がございましたら、一旦お手続きをキ<br>ださい。                                                                                                    | いております。振込が二<br>ャンセルのうえ、取引履                                                                                                    |
| ご注意ください】<br>今回ご指定の振込指定日<br>創たなる恐れがありますの<br>意照会にてご依頼済みの2<br>ワンタイムバスワード | 、振込先ロ座、振込金<br>で、ご指定内容にご不<br>ち取引内容をご確認(/<br>、入力                                                      | 額と同一内容の振込をすでにご依頼いただ∪<br>明な点がございましたら、一旦お手続きをキ<br>ださい。<br>■ VIP Access                                                                                                    | いております。振込が二<br>ャンセルのうえ、取引履                                                                                                    |
| ご注意ください】<br>②回ご指定の振込指定日<br>記なる恐れがありますの<br>駆会にてご依頼済みのお<br>ワンタイムパスワード   | 、振込先口座、振込金<br>で、ご指定内容にご不<br>ち取引内容をご確認(/<br>:入力                                                      | 額と同一内容の振込をすでにご依頼いただし<br>明な点がございましたら、一旦お手続きをキ<br>ださい。                                                                                                    | いております。振込が二<br>ャンセルのうえ、取引履                                                                                                    |
| ご注意ください】<br>今回ご指定の振込指定日<br>創たなる恐れがありますの<br>意照会にてご依頼済みの2<br>ワンタイムバスワード | 、振込先口座、振込金<br>で、ご指定内容にご不<br>ち取引内容をご確認(/<br>:入力                                                      | <ul> <li>額と同一内容の振込をすでにご依頼いただし<br/>明な点がございましたら、一旦お手続きをキ<br/>ださい。</li> </ul>                                                                                                    | ヽております。振込が二<br>ャンセルのうえ、取引履<br><b>ヮ−ド</b>                                                                                                    |
| ご注意ください】<br>今回ご指定の振込指定日<br>起なる恐れがありますの<br>離照会にてご依頼済みの2<br>ワンタイムパスワード  | 、振込先口座、振込金<br>で、ご指定内容にご不<br>ち取引内容をご確認(/<br>:入力                                                      | 額と同一内容の振込をすでにご依頼いただし<br>明な点がございましたら、一旦お手続きをキ<br>ださい。                                                                                                    | ヽております。振込が二<br>ャンセルのうえ、取引履<br>ヮード                                                                                                    |
| ご注意ください】<br>PDご指定の振込指定日<br>Eとなる恐れがありますの<br>開会にてご依頼済みの2<br>ワンタイムパスワード  | 、振込先口座、振込金<br>で、ご指定内容にご不<br>5取引内容をご確認(/<br>·入力                                                      | <ul> <li>額と同一内容の振込をすでにご依頼いただい<br/>明な点がございましたら、一旦お手続きをキ<br/>ださい。</li> <li>         VP Access<br/>クレデンシャル D<br/>VSMTxxxxxxx<br/>ワンタイムパスで<br/>アンタイムパスで<br/>アン           アン</li></ul>                                                                                                    | ヽております。振込が二<br>ャンセルのうえ、取引履<br>ヮード<br>ァード                                                                                                    |
| ご注意ください】<br>今回ご指定の振込指定日<br>起なる恐れがありますの<br>課題会にてご依頼済みの3<br>ワンタイムパスワード  | 、振込先口座、振込金<br>で、ご指定内容にご不<br>5取引内容をご確認(/<br>:入力<br>(半角版中)                                            | <ul> <li>額と同一内容の振込をすでにご依頼いただし<br/>明な点がございましたら、一旦お手続きをキ<br/>ださい。</li> <li>         VIP Access<br/>クレデンシャル D<br/>VSMTxxxxxxx<br/>マンタイムパスで<br/>アンタイムパスで<br/>アン           アン</li></ul>                                                                                                    | ヽております。振込が二<br>ャンセルのうえ、取引履<br>ヮー₽<br>p←₽<br>&#saff<br>₩•                                                                                                    |
| ご注意ください】<br>*回ご指定の振込指定日<br>となる恐れがありますの<br>照会にてご依頼済みの2<br>ワンタイムパスワード   | 、振込先口座、振込金<br>で、ご指定内容にご不<br>5取引内容をご確認(/<br>、<br>、<br>、<br>、<br>、<br>、<br>、<br>、<br>、<br>(半角数平)      | <ul> <li>額と同一内容の振込をすでにご依頼いただし<br/>明な点がございましたら、一旦お手続きをキ<br/>ださい。</li> <li>         VP Access<br/>クレデンシャル D<br/>VSMTxxxxxxx<br/>vSMTxxxxxxx<br/>vSMTxxxxxxx<br/>vSMTxxxxxxx<br/>vS+GATX<br/>vS+GATX<br/>vS+GATX<br/>vS+GATX<br/>vS+GATX<br/>vS+GATX<br/>vS+GATX<br/>vS+GATX<br/>vS+GATX<br/>vS+GATX<br/>vS+GATX<br/>vS+GATX<br/>vS+GATX<br/>vS+S+GATX<br/>vS+GATX<br/>vS+GA</li></ul> | ヽております。振込が二<br>ャンセルのうえ、取引履<br>ヮー₽<br>p-₽<br>ぬ <del>**</del> m<br>₩•                                                                                                    |
| ご注意ください】<br>・回ご指定の振込指定日<br>となる恐れがありますの<br>照会にてご依頼済みの2<br>ワンタイムパスワード   | 、振込先口座、振込金<br>で、ご指定内容にご不<br>5取引内容をご確認(/<br>、<br>、<br>、<br>、<br>、<br>、<br>、<br>、<br>、<br>(半角数平)      | <ul> <li>額と同一内容の振込をすでにご依頼いただし<br/>明な点がございましたら、一旦お手続きをキ<br/>ださい。</li> <li>         VP Access</li></ul>                                                                                                    | ヽております。振込が二<br>ャンセルのうえ、取引履<br>ヮー₽<br>p-₽<br>ぬ <del>**</del> m                                                                                                    |
| ご注意ください】<br>ゆご指定の振込指定日<br>起なる恐れがありますの<br>照会にてご依頼済みの2<br>ワンタイムパスワード    | 、振込先口座、振込金<br>で、ご指定内容にご不<br>5取引内容をご確認(/<br>、<br>、<br>、<br>、<br>、<br>、<br>、<br>、<br>、<br>、<br>(半角数平) | 額と同一内容の振込をすでにご依頼いただし<br>時な点がございましたら、一旦お手続きをキ<br>ださい。           ・         ・           ・         ・           ・         ・           ・         ・           ・         ・           ・         ・           ・         ・           ・         ・           ・         ・           ・         ・           ・         ・           ・         ・           ・         ・           ・         ・           ・         ・           ・         ・                                                                                                    | ヽております。振込が二<br>ャンセルのうえ、取引履<br>ヮー₽<br>p←₽<br>&#saff<br>₩a</td></tr><tr><td>ご注意ください】<br>・回ご指定の振込指定日<br>となる恐れがありますの<br>照会にてご依頼済みの2<br>ワンタイムパスワード</td><td>、振込先口座、振込金<br>で、ご指定内容にご不<br>5取引内容をご確認(/<br>、<br>、<br>、<br>、<br>、<br>、<br>、<br>、<br>、<br>(半角数平)</td><td><ul>     <li>額と同一内容の振込をすでにご依頼いただし<br>明な点がございましたら、一旦お手続きをキ<br>ださい。</li>     <li>VP Access<br>クレデンシャル D<br>VSMTxxxxxxx<br>・・・・・・・・・・・・・・・・・・・・・・・・・・・・・・</td><td>ヽております。振込が二<br>ャンセルのうえ、取引履<br>ヮー₽<br>p-₽<br>k#saff<br>₩■</td></tr><tr><td>ご注意ください】<br>「回ご指定の振込指定日<br>」となる恐れがありますの<br>「照会にてご依頼済みの?<br>ワンタイムパスワード       ワンタイムパスワード</td><td>、振込先口座、振込金<br>で、ご指定内容にご不<br>5取引内容をご確認(/<br>、<br>、<br>、<br>、<br>、<br>、<br>、<br>、<br>(#角数中)</td><td>額と同一内容の振込をすでにご依頼いただい<br>時な点がございましたら、一旦お手続きをキ<br>ださい。</td><td>ヽております。振込がニ<br>ャンセルのうえ、取引履<br>ァード<br>P←ド<br>straff<br>We 上 実行</td></tr><tr><td>ご注意ください]<br>「回ご指定の振込指定日<br>」となる恐れがありますの<br>「照会にてご依頼済みの?<br>ワンタイムパスワード          ワンタイムパスワード         アンタイムパスワード</td><td>、振込先口座、振込金<br>で、ご指定内容にご不<br>5取引内容をご確認(/<br>、<br>、<br>、<br>、<br>、<br>、<br>、<br>、<br>(半角数平)</td><td>額と同一内容の振込をすでにご依頼いただし<br>時な点がございましたら、一旦お手続きをキ<br>ださい。</td><td>ヽております。振込がニ<br>ャンセルのうえ、取引履<br>>-►<br>>-►<br>kt*ef<br>**</td></tr><tr><td>ご注意ください】<br>・回ご指定の振込指定日<br>となる恐れがありますの<br>照会にてご依頼済みの?<br>ワンタイムパスワード<br>ワンタイムパスワード</td><td>、振込先口座、振込金<br>で、ご指定内容にご不<br>5取引内容をご確認(/<br>、<br>、<br>、<br>、<br>、<br>、<br>、<br>、<br>(#角数平)</td><td>額と同一内容の振込をすでにご依頼いただし<br>時な点がございましたら、一旦お手続きをキ<br>ださい。</td><td>ヽております。振込がニ<br>+ンセルのうえ、取引履<br></td></tr><tr><td>ご注意ください】<br>P回ご指定の振込指定日<br>となる恐れがありますの<br>照会にてご依頼済みのの<br><b>ワンタイムバスワード</b></td><td>、振込先口座、振込金<br>で、ご指定内容にご不<br>5取引内容をご確認(/<br>·入力<br>(半角数中)</td><td>額と同一内容の振込をすでにご依頼いただし<br>時な点がございましたら、一旦お手続きをキ<br>ださい。           リレデンシャル D<br>VSMTxxxxxxx         ワンタイムパス<br>フンタイムパス<br>マブリを起い、<br>電力リティンド           マンタイムパス<br>マブリを起い。           マンタイムパス<br>マブリを起い。</td><td>ヽております。振込が二<br>+ンセルのうえ、取引履<br>ド<br>ಱ<sup>sam</sup><br>**</td></tr><tr><td>ご注意ください】<br>P回ご指定の振込指定日<br>となる恐れがありますの<br>照会にてご依頼済みの?<br>ワンタイムバスワード</td><td>、振込先口座、振込金<br>で、ご指定内容にご不<br>5取引内容をご確認(/<br>·入力<br>(#角数Ŧ)</td><td>想と同一内容の振込をすでにご依頼いただし<br>時な点がございましたら、一旦お手続きをキ<br>ださい。</td><td>ヽております。振込が二<br>+ンセルのうえ、取引履<br></td></tr><tr><td>ご注意ください】<br>・回ご指定の振込指定日<br>となる恐れがありますの<br>・照会にてご依頼済みの?<br>ワンタイムバスワード</td><td>、振込先口座、振込金<br>で、ご指定内容にご不<br>5取引内容をご確認(/<br>·入力<br>((#角数Ŧ)</td><td>額と同一内容の 振込をすでにご依頼いただい<br>時な点がございましたら、一旦お 手続きをキ<br>ださい。</td><td>ヽております。振込が二<br>+ンセルのうえ、取引履<br>ワード<br>時%★<br>中止 実行</td></tr><tr><td>ご注意ください]<br>*回ご指定の振込指定日<br>となる恐れがありますの<br>照会にてご依頼済みの<br>ワンタイムバスワード</td><td>、振込先口座、振込金<br>で、ご指定内容にご不<br>5取引内容をご確認(/<br>:入力<br>((#角数Ŧ)</td><td>額と同一内容の振込をすでにご依頼いただし<br>時な点がございましたら、一旦お手続きをキ<br>ださい。           リアクトののある           アンタイムパス           アンタイムパス           アンタイム</td><td>ヽております。振込が二<br>+ンセルのうえ、取引履<br>ワード<br>k#smf<br>₩e</td></tr><tr><td>ご注意ください]<br>回ご指定の振込指定日<br>となる恐れがありますの<br>照会にてご依頼済みの?<br>ワンタイムバスワード          ワンタイムバスワード         アンタイムバスワード         戻る         Validation &<br>ID Protection</td><td>、振込先口座、振込金<br>で、ご指定内容にご不<br>5取引内容をご確認(/<br>·入力<br>((#角数中)</td><td>額と同一内容の振込をすでにご依頼いただい<br>明な点がございましたら、一旦お手続きをキ<br>ださい。           VP Access           クレデンシャル D           VSMTxxxxxxx           マンタイムパス<br>77.96280.<br>8+30±rc24           マンタイムパス           マンタイムパス           マンタイム</td><td>ヽております。振込が二<br>+ンセルのうえ、取引履<br>¬-ド<br>k#saff<br>₩•</td></tr><tr><td>ご注意ください]<br>回ご指定の振込指定日<br>となる恐れがありますの<br>照会にてご依頼済みの?<br>ワンタイムバスワード<br>アンタイムバスワード</td><td>、振込先口座、振込金<br>で、ご指定内容にご不<br>5取引内容をご確認(/<br>((中角数中)</td><td>額と同一内容の振込をすでにご依頼いただい。<br>明な点がございましたら、一旦お手続きをキ<br>ださい。           ックタイムがございましたら、一旦お手続きをキ<br>ださい。           ックタイムがごで、ワンタイムがごで、フシタイムがごで、<br>マンタイムがごで、<br>マンタイムが、<br>マンタイムがごで、<br>マンタイムがごで、<br>マンタイムがで、<br>マンタイムが見、<br>マンタイムが、<br>マンタイムが、<br>マンタイムがで、<br>マンタイムが、<br>マンタイムがで、<br>マンタイムが、<br>マンタイムが、<br>マンタイムが、<br>マンタイムが、<br>マンタイムが、<br>マンタイムが、<br>マンタイムが、<br>マンタイムが、<br>マンタイムが、<br>マンタイムが、<br>マンタイムが、<br>マンタイムが、<br>マンタイムが、<br>マンタイムが、<br>マンタイムが、<br>マンタイムが、<br>マンタイムが、<br>マンタイムが、<br>マンタイム、<br>マンタイム、<br>マンタイムが、<br>マンタイム、<br>マンマシー、<br>マンタイム、<br>マンマクレ、<br>マンマクレ、<br>マンマンマン、<br>マンマクレ、<br>マンマン、<br>マン、<br>マンマン、<br>マン、<br>マン、<br>マン、<br>マン、<br>マン、<br>マン</td><td>ヽております。振込が二<br>+ンセルのうえ、取引履<br>ワード<br>k#sam<br>い・<br>中止<br>実行</td></tr><tr><td>ご注意ください]<br>回ご指定の振込指定日<br>となる恐れがありますの<br>照会にてご依頼済みの?<br>ワンタイムバスワード<br>アンタイムバスワード</td><td>、振込先口座、振込金<br>で、ご指定内容にご不<br>5取引内容をご確認(/<br>(半角数中)</td><td>額と同一内容の振込をすでにご依頼いただい<br>明な点がございましたら、一旦お手続きをキ<br>ださい。           ックタイムがございましたら、一旦お手続きをキ<br>ビさい。           ックタイムがございないので、「アンタイムがごついた」<br>マンタイムがごついた。<br>マンタイムがごついた。<br>マンタイムがごついた。<br>マンタイムがごついた。<br>マンタイムがごついた。<br>マンタイムがごついた。<br>マンタイムがごついた。<br>マンタイムがごついた。<br>マンタイムがごついた。           ・・・・・・・・・・・・・・・・・・・・・・・・・・・・・・・・・・・・</td><td>Nでおります。振込がニ<br>+ンセルのうえ、取引履<br>サード<br>ます。<br>中止<br>実行</td></tr><tr><td>ご注意ください】<br>◆回ご指定の振込指定日<br>をなる恐れがありますの<br>類照会にてご依頼済みの?<br>ワンタイムパスワード<br>の、<br>クンタイムパスワード<br>反る</td><td>、振込先口座、振込金<br>で、ご指定内容にご不<br>5取引内容をご確認(/<br>(半角数中)</td><td>額と同一内容の振込をすでにご依頼いただい。<br>明な点がございましたら、一旦お手続きをキ<br>ださい。           ックタイムがございましたら、一旦お手続きをキ<br>フッタイムがごで、<br>マッタイムがごで、<br>マッタイムがで、<br>マッタイムがごで、<br>マッタイムがで、<br>マッタイムが、<br>マッタイムで、<br>マッタイムがで、<br>マッタイムで、<br>マッタイムで、<br>マッタイムで、<br>マッタイムで、<br>マッタイムで、<br>マッタイム<br>マックマー、<br>マッタイムで、<br>マックタイムで、<br>マックマー、<br>マックマー、<br>マックマー、<br>マックマー、<br>マックマー、<br>マックマー、<br>マックマー、<br>マックマー、<br>マックマー、<br>マックマー、<br>マックマー、<br>マックマー、<br>マックマー、<br>マックマー、<br>マックマー、<br>マックマー、<br>マックマー、<br>マックマー、<br>マックマー、<br>マックマー、<br>マックマー、<br>マー、<br>マー、<br>マー、<br>マー、<br>マー、<br>マー、<br>マー、<br>マー、<br>マー、</td><td>Nでおります。振込がニ<br>+ンセルのうえ、取引履<br>サード<br>株式研<br>い・<br>東行</td></tr><tr><td>ご注意ください]<br>今回ご指定の振込指定日<br>全なる恐れがありますの<br>運照会にてご依頼済みの;<br>ワンタイムバスワード<br>ワンタイムバスワード</td><td>、振込先口座、振込金<br>で、ご指定内容にご不<br>り取引内容をご確認(/<br>·入力<br>((牛角数中)</td><td>額と同一内容の振込をすでにご依頼いただし<br>明な点がございましたら、一旦お手続きをキ<br>ビさい。           リレラレクル ID<br>リレラレクル ID<br>リンライムバス<br>アンライムバス<br>アンライムバス<br>アンライムバス<br>アンライムパスワード」「確認<br>ド」に代わり、ワンタイムパスワ</td><td>Nでおります。振込がニ<br>+ンセルのうえ、取引履<br>サード<br>また<br>・・・・・・・・・・・・・・・・・・・・・・・・・・・・・・・・・・・</td></tr></tbody></table> |

| <u>「川瓜)又银叉</u> 又裡   | 「資金移動用パスワー     |                                                                                     |
|---------------------|----------------|-------------------------------------------------------------------------------------|
| 利用限度額変更確認           | 「確認用パスワード」に    |                                                                                     |
|                     | わり、ワンタイムパスワー   |                                                                                     |
| 民度額內容変更 ▶ 限度額內容変更確認 | で認証します。        |                                                                                     |
| ■利用限度額変更内容を確        | 認して「実行」ボタンを押して | ください。                                                                               |
| 変更内容                |                |                                                                                     |
|                     | 変更             | 後 変更前                                                                               |
| 都度振込限度額             | 200千円          | 100千円                                                                               |
| 累計振込限度額             | 2,000千円        | 500千円                                                                               |
| ワンタイムン「スワード         | (半角数平)         | クレデンジャル ID<br>VSMTvvvvvvv<br>サキョリティコード<br>サキョリティコード<br>東京なれている数55番<br>も 3 4 1 くだまい。 |
|                     |                |                                                                                     |

(4) ログイン時認証設定画面

| コグイン時認証設定                |                                                 | ③ このページのご利用ガイド |
|--------------------------|-------------------------------------------------|----------------|
| 1グイン時間経験室内容 🕨 設定結果       |                                                 |                |
| コグイン時認証設定の内容を変更します。      |                                                 |                |
| 変更前(現在の設定内容)             |                                                 |                |
| ログイン時の<br>ワンタイムバスワード認証要否 | 記録しない                                           |                |
| ■内容を選択して「実行」ボタンを         | 押してください。                                        |                |
| 変更内容                     |                                                 |                |
| ログイン時の<br>ワンタイムパスワード認証要否 | <ul> <li>● 120日する</li> <li>○ 120日しない</li> </ul> |                |
|                          |                                                 | 実行             |
|                          |                                                 |                |
|                          | ログイン時のワンタイ                                      | ムパスワード認証要否を設   |
|                          | 定する画面を新規に                                       | 追加します。         |
|                          | たお 変更内容け即                                       | 時反映されます。       |

(5) MPN支払画面

|     | しんよう金庫<br>マルチペイメントサービス パイジートップ 閉じる<br>ご利用開始時刻<br>ソソソソ/M//DD hbrarn                                                                                                    |               |
|-----|----------------------------------------------------------------------------------------------------|---------------|
|     | 税金・各種料金の払込み                                                                                                    |               |
|     | 収納機関番号入力 ⇒ お客様情報入力 ⇒ 払込書情報確認 ⇒ 支払口座選択 ⇒ 【払込内容確認] ⇒ 払込結果                                                                                                    |               |
|     | 払込内容をすべて確認して、ワンタイムバスワードを入力し、「実行」ボタンを押してください。                                                                                                    |               |
|     | しんさんA 普通 0000001 ( ¥99,985,000                                                                                                    |               |
|     | <u>     払込先</u> NTIDATA                                                                                                    |               |
|     |                                                                                                    | 「資金移動用パスワード」  |
|     | 払込書情報                                                                                                    | 「確認用パスワード」に代  |
|     |                                                                                                    | わり、ワンタイムパスワード |
|     | (回答于我44         ****           金融機関手数料         ¥100           合計金額         ¥5,000                                                                                                    | で認証します。       |
|     | 【 <u>払込先からのお知らせ</u> 】次回払込月は9月です。                                                                                                    |               |
|     | 「ご注意ください」 今回、ご指定の払込情報と同一の内容をxx月xx日xx時xx分にご依頼いただいております。 すつに払込済みの取らが再度行われる恐れがありますので、ご不明な点がある場合には、一旦、 払込手続きを中止のうえ、「取り履歴照会」にてご依頼済みのお取引内容をご確認ください。                                                                                                    |               |
|     | ワンタイムパスワード確認       ワンタイムパスワード確認       アンタイムパスワード       アンタイムパスワード       マンタイムパスワード       マンタイムパスワード |               |
|     | ぼうmantec vp                                                                                                    |               |
| (6) | ワンタイムパスワード利用登録画面 ワンタイムパスワードの利用                                                                                                    | 月登録に          |
|     | Sample 金倉<br>ワード認証要否」を設定可                                                                                                    | イムパス<br>「能としま |
|     | <u>ワンタイムバスワード利用登録</u><br>利用者四証 >> ワンタイム/スワード登録情報入力 >> 処理結果                                                                                                    |               |
|     | ご利用を開始するワンタイムパスワードの利用登録を行います。<br>クレデンシャルIO(トークンID)、ワンタイムパスワードを入力したうえ、ワンタイムパスワー<br>ご利用を開始するワンタイムパスワードの利用登録                                                                                                    |               |
|     | クレデンシャルD(トーケンID)                                                                                                    |               |
|     |                                                                                                    |               |

| ワンタイムバスワード                                 | (半角数字)                                               |  |
|--------------------------------------------|------------------------------------------------------|--|
| ログイン時の<br>ワンタイムバスワード認証要否                   | <ul> <li>● 124日する</li> <li>○ 124日しない</li> </ul>      |  |
| Symantec.<br>Validation &<br>ID Protection | 登録 ロダイン画面に戻る<br>本Webサイト上における各コンテンツは、著作欄によって保護されています。 |  |

## 2. スマートフォン

(1) ログイン時のOTP認証画面

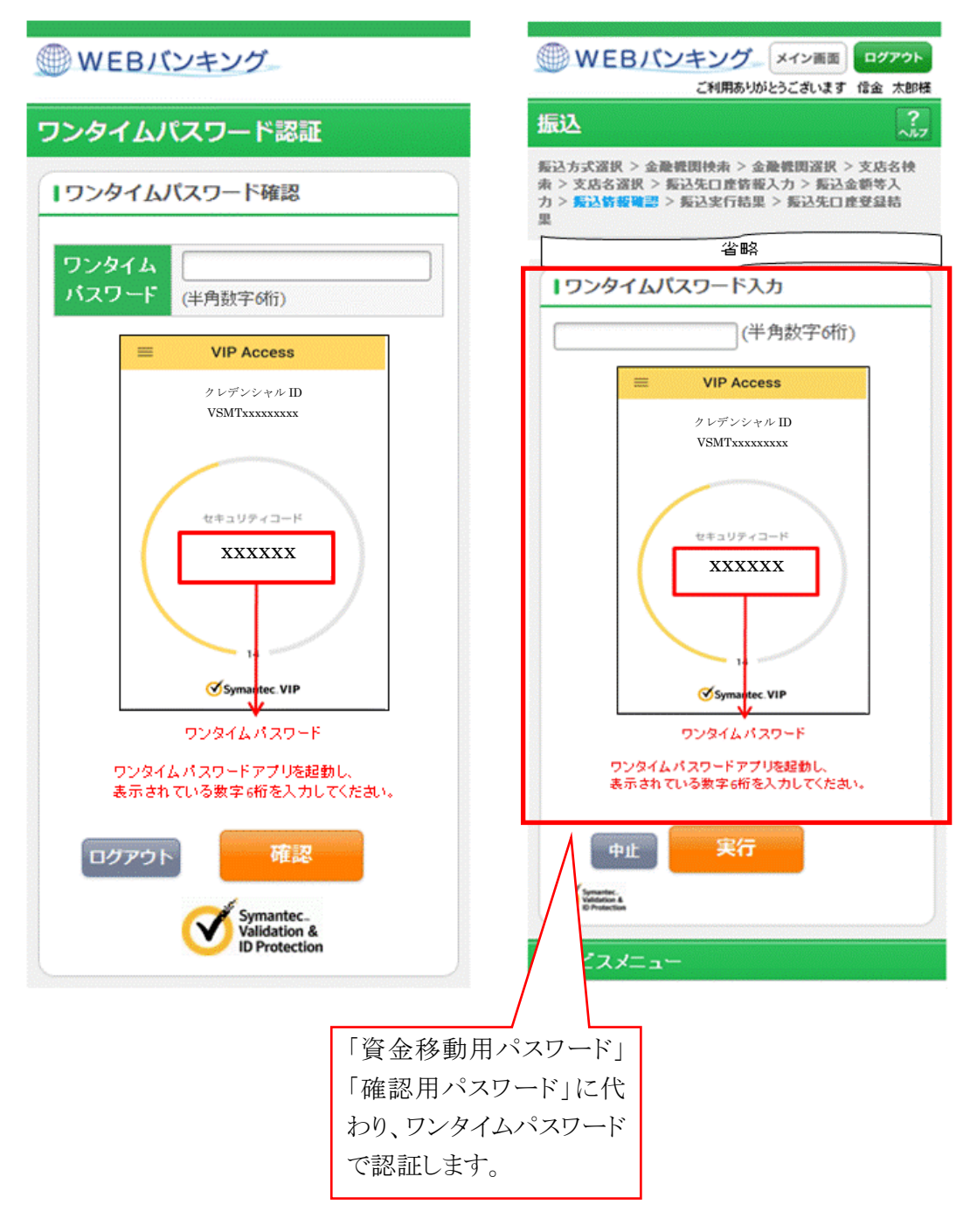

(2) 振込情報確認画面

(3)利用限度額変更画面

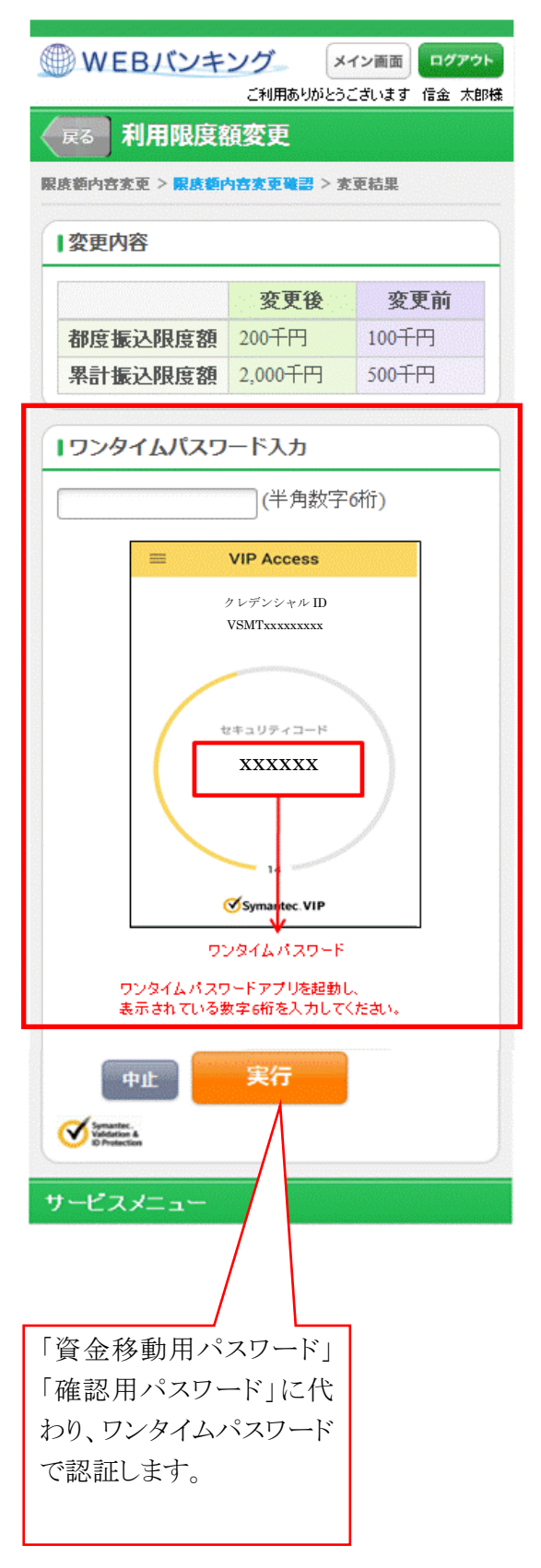

(4) ログイン時認証設定画面

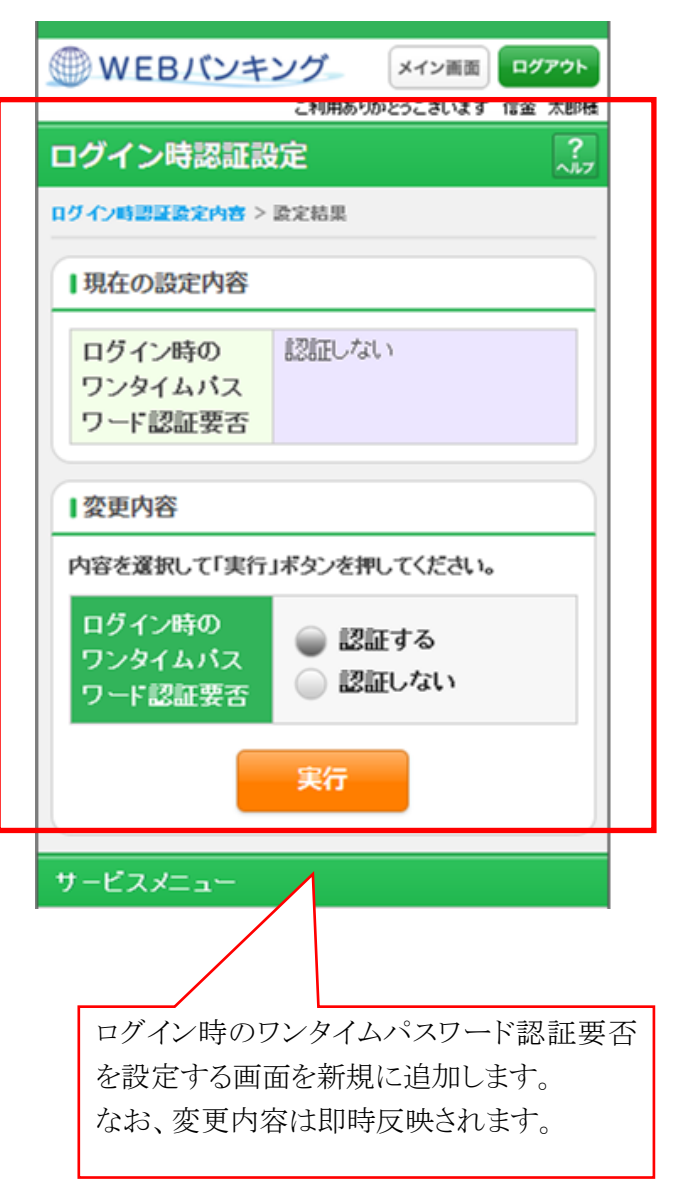

(5) ワンタイムパスワード利用登録画面

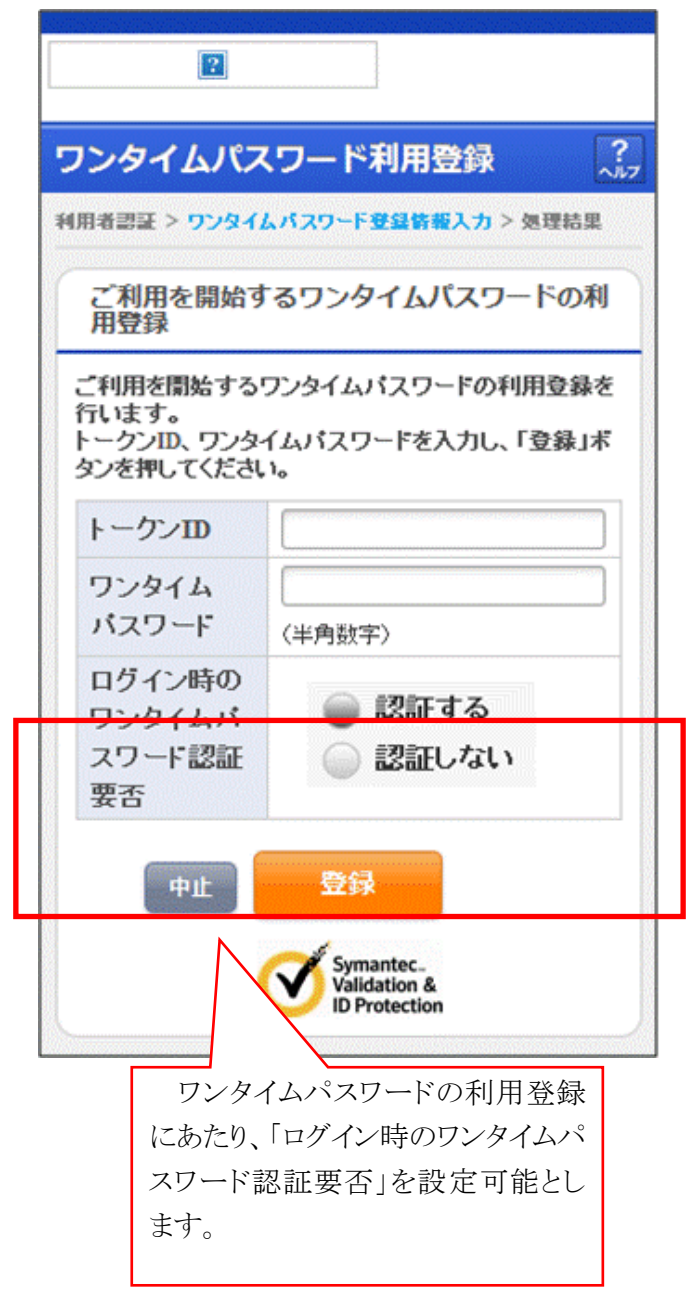